User's Manual

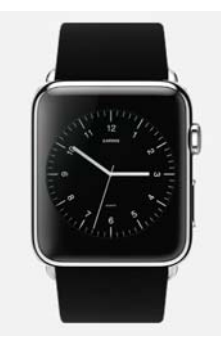

Y6 Proxima smart watch

#### Tips:

Connect USB cable from watch and charge from wall charger or

computer usb to charge, Take about 2hours for full charge

## 1 Getting Start

1.1 Product general view

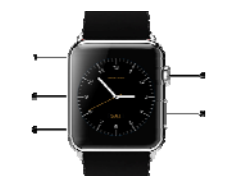

1: Microphone 2: USB Interface 3: Speaker 4: Camera 5: Power

button

Power Button: On/Off; Screen on/off; Return;

USB Interface: Charging, Data

Touch Screen: capacitive touch screen, all functions can be

operating here

Open the battery cover by buckle, insert Micro sim card, replace

battery, watch can be used. High-sensitivity capacitive screen

can bring rich experience by sliding and touching. Button  $\operatorname{key}$ 

return home page

#### 1.2 Product Quick Access

After power on, slide to change pages. Slide left to next menu; slide right to return; slide down to note page; slide up to main menu. Dragging distance should more than half of the screen, or will be considered as a hit-touch. Icons can be drag to

any place you want, click Enter to confirm

## 1.3 Watch Dial Setting

Click dial to change clock face

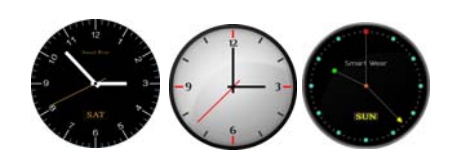

Setting

#### Option 1: Power on, in the situation of clock interface, dial

face can be changed automatically by touching the middle place;

you can change any of the three every day.

## Option 2: Power on, select menu:

Setting \_\_\_\_\_watch setting\_\_\_standby display--unlock type,

select one of your favorite.

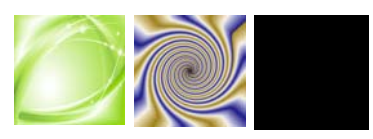

### 1.4 Product Theme Settings

## Setting:

Enter menu: Theme-Theme setting, select one of your

favorite

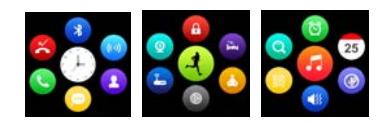

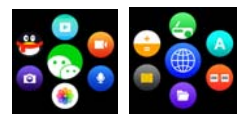

## 2 Quick use

2.1 Download synchronization App

Scan two-dimensional code , download the App which for

Android smart phone, this App only used to synchronization

between Android smart phone and smart watch

2.2 Setup and use

App Setup

Setup as other App in Android smart phone, can be stored

in phone or SD card, also can be setup by App assistant

## App use setting from smart phone

Settings - Accessibility - BTnotification Click to enter,

enable this service. (When enabled, a warning prompt, select

"OK") Software can be run automatically in the background,

the synchronization function

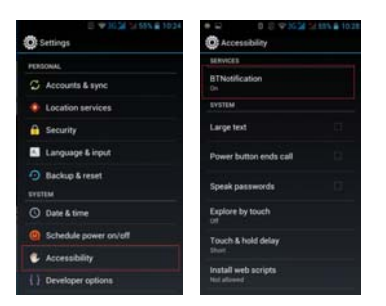

which can be used. As shown below:

Click BTnotification, select "Notification Service" in the "notify applications" item, select the individual application or system applications you want to be pushed; telephone service, including text messages and phone calls; finding watch.

NOTE: Please do not close the Bluetooth notification service, when using the background cleanup function or close background applications, or the data cannot be synchronized

#### between watch and phone.

2.3 Bluetooth connectivity and synchronization

2.3.1 Connecting the watch from the phone

Enter the phone setting - Bluetooth - searching, when you find Y6, click to select the pairing, the watch choose "Yes", the pairing is success, when the phone book requests, please click "OK", It is best to select "Save not prompt", then next time the phone book can synchronize directly without further prompting you.

Note: when synchronization software has been installed and the App is opened, within 2-5 seconds after the connection, the phone display the Bluetooth connected notify; at the same time, the watch shows the synchronize time, which means the synchronization feature is enabled. When you have new information to come in the phone, it will end in time synchronized to the Smart Watch.

## 2.3.2 Connect phone from Smart Watch

Smart Watch - Bluetooth Dialer - Search New Device - Click

(smart phone you find) - Pairing ; follow the procedure as above

#### 3.3.1;

2.4 Function menu description

# 2.4.1 Information

SMS for Smartphone or watch phone

## 2.4.2 Bluetooth

Set Bluetooth status, open or close Bluetooth.

## 2.4.3 Call records

After Bluetooth connect, you can view call record on the

#### watch.

## 2.4.4 Bluetooth Dialer

From watches to choose Pairing connection;

## 2.4.5 Remote notifier

Sync display information with the phone such as: QQ,

Wechat, SMS, Time, Twitter, Facebook etc;

## 2.4.6 Remote camera

Control the smart phone to take pictures by smart watch

(smart phone camera open)

## 2.4.7 Anti-lost

Find each other by the other device.

2.4.8 Setting

## Note: You can set the Dialer in phone settings and

## themes; security settings, the default security code is: 1122

2.4.9 Pedometer

In the pedometer settings, drag left, you can see run

step/Fat/Heat/Speed/Mileage recorder;

During exercise, if want to return to the main menu,

without stop the pedometer, press power button; pedometer

continue run in the background.

2.4.10 Sleep monitor

According to your sleeping time and show the quality of

#### your sleep.

#### 2.4.11 Sedentary reminder

You can set a time to remind you when you need to get

## up; we recommend that you get up at least once an hour;

#### 2.4.12 QR Code

Scan QR Code, you can download the synchronization

## App, if a new version of the software needs to be upgraded,

please communicate with customer service related companies

to provide new download source by the company;

#### 2.4.13 Smart search

Find the watch information

# 2.4.14 Alarm

2.4.15 Calendar

2.4.16 Calculator

2.4.17 Profiles

## 2.4.18 File Manager

## 2.4.19 Audio Player

You can play local music or Bluetooth from smart phone

# 2.4.20 Theme, see the theme settings

#### 2.4.21 Camera

# 2.4.22 Video recorder

2.4.23 Image viewer

## 2.4.24 Video player

## 2.4.25 Sound recorder

## 2.4.26 QQ

QQ require a mobile SIM card, and open gprs

## 2.4.27 Wechat

## Wechat require a mobile SIM card, and open gprs

## 2.4.28 Browser

Browser require a mobile SIM card, and open gprs

#### 2.4.29 SIM toolkit

#### 3. Caution

#### 3.1 Full charge before use, at least 2 hours;

3.2 Charger can use the Android smart phone or genuine

charger cable; or use the standard configuration of accessories;

3.3 When disconnection for long distance, device enable anti

lost function search function cannot be use before the

connection is available.

 $\ensuremath{\textbf{3.4}}$  When the disconnection appear, please try re connect (if

disconnect over 5 minutes, please try it manually); please agree

the phonebook synchronization, or will not sync the caller's phonebook;

3.5 Music display, according to different Android phones will

likely display the name of the song or part of the phone different,

this is normal due to different phones;

## 4. Common Troubleshooting

Any problems in the process of using the phone, please refer

to the following provisions to be addressed. If the problem

persists, contact your dealer or a designated repair personnel.

#### 4.1 The phone can't be turned on

Press the power button too short; please press more than

three seconds.

The battery is low, please charge.

4.2 Watch off automatically

The battery is low, please charge.

4.3 Running time too short

The battery is not fully charged, charging time about

2hours (PC charging at least two hours)

Using SIM card, but the signal is poor, causing the phone

to use current larger.

4.4 Watch is not charging

Check battery is available, after years of use the battery

performance will be reduced.

Check charger if working properly or try to replace the new

charger

Check USB interface is connect well or you can try again

 $\ensuremath{\textbf{4.5}}$  No display caller's name when you receive a call

When Bluetooth connect not accept upload the address

book; or have choose the function of always upload the address

book;

When disconnect, haven't synchronize contacts, please

reconnect pairing again.

4.6 Call sound quality is not very good

Bluetooth signal poor for the distance of watch and smart

phone two far, please closer;

Phone signal is not good, move to another better place

with stronger signal

#### FCC RF Exposure Information and Statement

This watch meets the government's requirements for exposure to radio waves. The guidelines are based on standards that were developed by independent scientific organizations through periodic and thorough evaluation of scientific studies. The standards include a substantial safety margin designed to assure the safety of all persons regardless of age or health. The SAR limit of USA (FCC) is 1.6 W/kg averaged over one gram of tissue for body, and 4 W/kg averaged over ten gram of tissue. Device types: Proxima smart watch (FCC ID: 2AF8B-Y6) has also been tested against this SAR limit. SAR information on this and other pad can be viewed on - line at http://www.fcc.gov/oet/ea/fccid/. Please use the device FCC ID number for search. This device was tested simulation typical 0mm wear on wrist and 10 mm to mouth. To maintain compliance with FCC RF exposure requirements, use accessories should maintain a separation distance between the

user's bodies mentioned above.

#### FCC Warning

This device complies with Part 15 of the FCC Rules. Operation

is subject to the following two conditions:

(1) This device may not cause harmful interference, and (2) this

device must accept any interference received, including interference that may cause undesired operation.

NOTE 1: This equipment has been tested and found to comply

with the limits for a Class B digital device, pursuant to part 15 of the FCC Rules. These limits are designed to provide reasonable protection against harmful interference in a residential installation. This equipment generates, uses and can radiate radio frequency energy and, if not installed and used in accordance with the instructions, may cause harmful interference to radio communications. However, there is no guarantee that interference will not occur in a particular

installation. If this equipment does cause harmful interference to

radio or television reception, which can be determined by turning

the equipment off and on, the user is encouraged to try to

correct the interference by one or more of the following

measures:

- Reorient or relocate the receiving antenna.

- Increase the separation between the equipment and receiver.

-Connect the equipment into an outlet on a circuit different from

that to which the receiver is connected.

-Consult the dealer or an experienced radio/TV technician for help.

NOTE 2: Any changes or modifications to this unit not expressly

approved by the party responsible for compliance could void the

user's authority to operate the equipment.